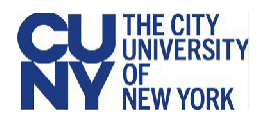

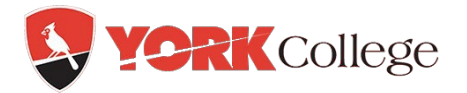

## **CUNY MFA Users Guide for York VPN Access**

# *If you previously setup the CUNY Login MFA, go to page 7, "Login to York VPN with MFA".*

## Setting Up CUNY Login MFA

The following procedure provides instructions for a one-time procedure to set up CUNY Login MFA for use with the Microsoft Authenticator mobile app. The same general steps apply if you use the Google Authenticator or Oracle Mobile Authenticator app instead.

If you do not already have Microsoft Authenticator installed on your mobile phone, please download and install it from either the Apple <u>App Store</u> or <u>Google Play</u>. See <u>Download and install the Microsoft Authenticator app</u> on the Microsoft website for instructions.

1. In a new web browser window, open <u>CUNY MFA Self-Service</u> (https://ssologin.cuny.edu/oaa/rui).

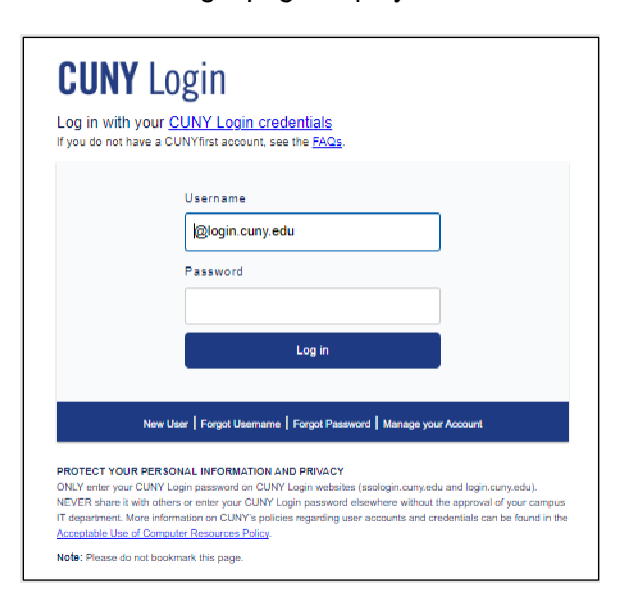

The CUNY Login page displays.

2. Enter your CUNY Login username and password.

An Oracle Identity Management page is displayed asking you to grant access to continue.

| ORACLE Identity Management                          |                                                                                                    |                                         | NATHAN.TROST11@login.cuny.edu |
|-----------------------------------------------------|----------------------------------------------------------------------------------------------------|-----------------------------------------|-------------------------------|
|                                                     | Grant application                                                                                                    | CUNYMFAClient access to:                |                               |
|                                                     | OAuth Mgmt                                                                                                    | openid                                  |                               |
|                                                     | By clicking Allow, You are giving permissions to this application<br>to use your information as per given scopes and also governed<br>by their terms and conditions and privacy policies. You can<br>change the permissions given to this application here. |                                         | in<br>id                      |
|                                                     |                                                                                                    | Deny Allow                              |                               |
| Copyright © 1996, 2021, Oracle and/or its affiliate | es. All rights reserved.                                                                                                    |                                         |                               |
| Oracle is a registered trademark of Oracle Corpora  | ition and/or its affiliates. Othe                                                                                                    | r names may be trademarks of their resp | active owners.                |

3. Click **Allow** to continue.

The CUNY Login Advanced Authentication - Manage your authentication page is displayed.

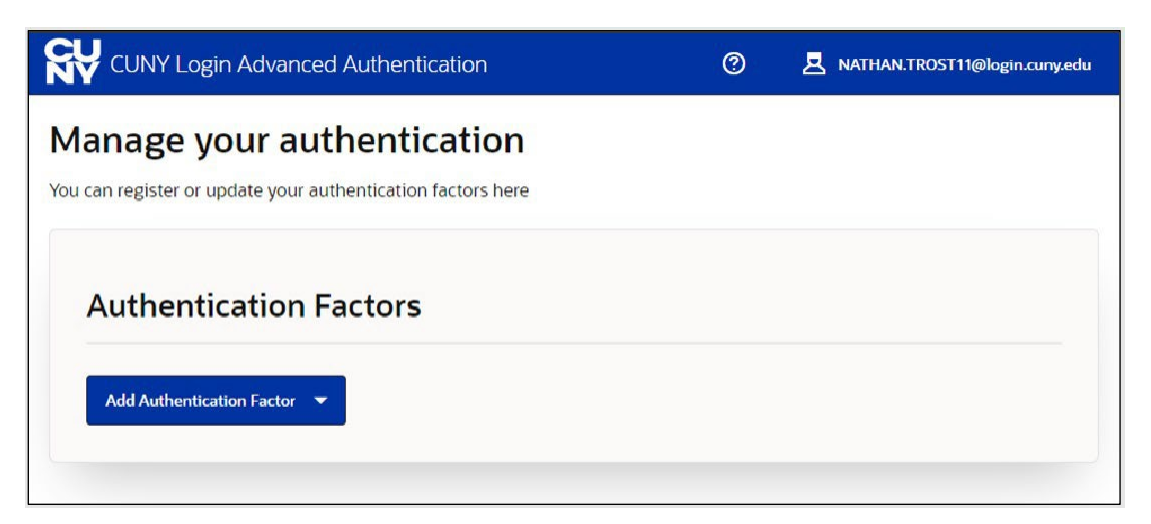

4. Click on **Add Authentication Factor** to display the list of authentication factor methods.

5. Choose Mobile Authenticator – TOTP (Time-based One-Time Password).

The CUNY Login Advanced Authentication - Setup Mobile Authenticator page is displayed.

|                                                                                                    | 0 | A NATHAN.TROST 11@login.cury.edu |
|----------------------------------------------------------------------------------------------------|---|----------------------------------|
| Setup Mobile Authenticator                                                                                                    |   |                                  |
| Friendly Name                                                                                                    |   |                                  |
| Enter a friendly name                                                                                                    |   |                                  |
| Required<br>Enter the key below, manually in your Authenticator Application                                                                                                    |   |                                  |
| BYPUERLFDXVFQFDX                                                                                                    |   |                                  |
| Or<br>Scan the QR code below, from the Authentication application<br>International Control of Control of |   |                                  |

- 6. In the **Friendly Name** field, type a name (such as "CUNY\_Login\_MFA") to easily distinguish CUNY Login MFA from any other accounts in Microsoft Authenticator.
- 7. Open Microsoft Authenticator on your mobile phone.
  - If you are using Microsoft Authenticator for the first time, select **Scan a QR Code** and skip to step 10 to scan the QR Code.
- 8. In Microsoft Authenticator, tap the plus sign (+) to add a new account.

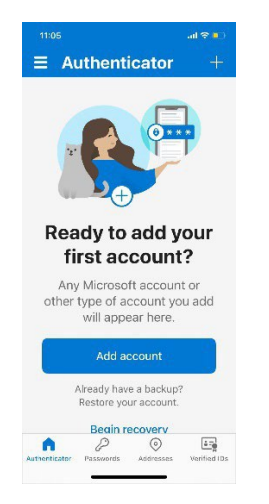

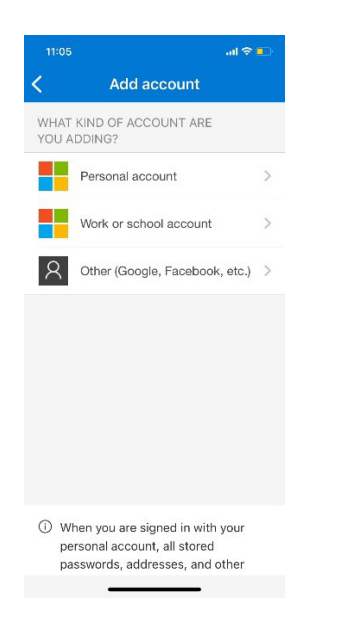

10. In Microsoft Authenticator, do **ONE** of the following:

- Scan the QR code displayed on the CUNY Login Advanced Authentication Setup Mobile Authenticator page.
- Tap **OR ENTER CODE MANUALLY**, type in the friendly name and key from the CUNY Login Advanced Authentication Setup Mobile Authenticator page, then tap **FINISH**.

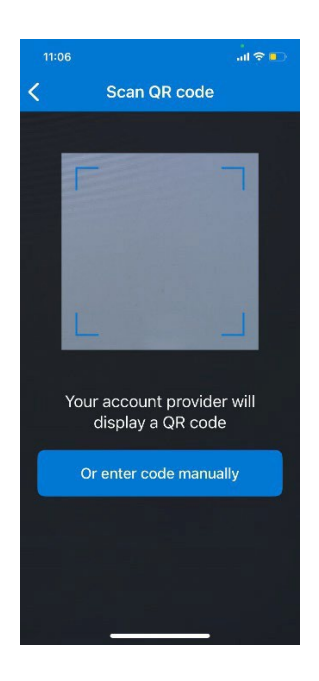

This sets up a new MFA account in Microsoft Authenticator having the friendly name you entered.

11. In Microsoft Authenticator, tap on the name of the MFA account you just added.

Microsoft Authenticator displays the MFA account with a one-time password code that changes every 30 seconds.

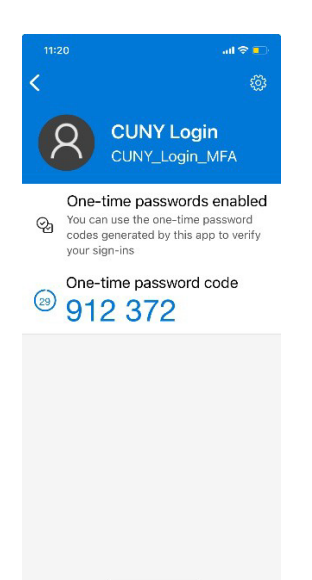

12. On the CUNY Login Advanced Authentication - Setup Mobile Authentication page, click **Verify Now**.

A Verification Code field is added to the CUNY Login Advanced Authentication -Setup Mobile Authenticator page.

| CUNY Login Advanced Authentication                              | 🕜 👤 NATHAN.TROST11@login.cumy.e |
|-----------------------------------------------------------------|---------------------------------|
| etup Mobile Authenticator                                       | 10.<br>10.                      |
| Friendly Name                                                   |                                 |
| CUNY Login MFA                                                  |                                 |
| Enter the key below, manually in your Authenticator Application |                                 |
| BYPUERLEDXVFQEDX                                                |                                 |
| Verification Cade                                               |                                 |
| Enter verification code                                         |                                 |
| Cancel Verify and Save                                          |                                 |
|                                                                 |                                 |

13. In the **Verification Code** field on the CUNY Login Advanced Authentication - Setup Mobile Authenticator page, type the one-time password code from your Microsoft Authenticator app and click **Verify and Save**.

The CUNY Login Advanced Authentication - Manage your authentication page is displayed with an Authentication Factors window showing the Mobile Authenticator - TOTP MFA account just added.

| CUNY Login Advanced Authentication                                                        | 0 | ATHAN.TROST11@login.cuny.edu |
|-------------------------------------------------------------------------------------------|---|------------------------------|
| Manage your authentication<br>You can register or update your authentication factors here |   |                              |
| Authentication Factors                                                                    |   |                              |
| Add Authentication Factor                                                                 |   |                              |
| Name<br>CUNY Login MFA                                                                    |   |                              |
|                                                                                           |   |                              |

14. Click on your CUNY Login username in the top right corner of the page and choose **Logout**.

Your CUNY Login MFA method has been set up and the corresponding MFA account is now in Microsoft Authenticator.

#### Note:

Unless you have set up multiple authentication factors in CUNY Login Advanced Authentication – Manage your authentication, **DO NOT** set up an authentication factor as a default.

| anage your authentica                        | ation                     |
|----------------------------------------------|---------------------------|
| an register or update your authentication fa | ctors here                |
|                                              |                           |
| Authentication Factors                       |                           |
|                                              |                           |
| Add Authentication Factor                    |                           |
| Add Authentication Factor                    |                           |
| Add Authentication Factor                    | ···<br>Remove Default     |
| Add Authentication Factor                    | Remove Default<br>Disable |

## Login to York VPN with MFA

1. Launch the GlobalProtect app and enter **vpn.york.cuny.edu** and click **Connect**.

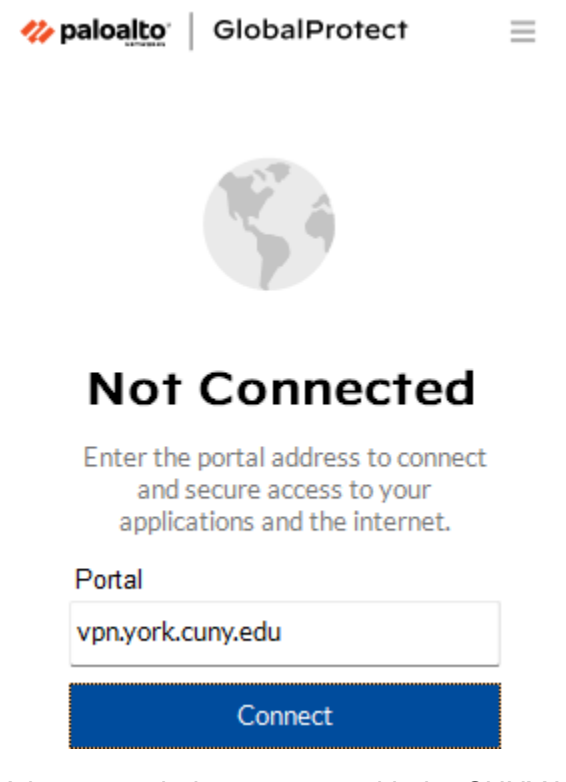

2. A browser window pops up with the CUNY Login page.

| ., |                                                                    |
|----|--------------------------------------------------------------------|
|    | Username                                                           |
|    | @login.cuny.edu                                                    |
|    | Password                                                           |
|    |                                                                    |
|    | Log in                                                             |
|    | New User   Forgot Username   Forgot Password   Manage your Account |
|    |                                                                    |

- 3. Enter your **CUNY Login** username and password, then click **Log In**.
  - a. If you have not yet enabled MFA for remote access, an error message is displayed. Close the browser and follow the instructions in "Setting Up CUNY Login MFA" on page 1 before attempting remote access again.

b. If you have already set up CUNY Login MFA, a window is displayed prompting you to choose your MFA login method from the displayed list of Mobile Authenticator devices.

| VINVERSITY<br>OF<br>NEW YORK |                                                                     |                    |
|------------------------------|---------------------------------------------------------------------|--------------------|
|                              | Choose a method to login.                                           | Remember<br>Choice |
|                              | Mobile Authenticator - TOTP<br>Enter OTP from device CUNY_Login_MFA |                    |
|                              | Not RUDDY.NIVAR72@login.cuny                                        | .edu? Click Here   |

If you are also prompted to share your location with ssologin.cuny.edu, click **Allow**.

4. Click on the link *Enter OTP from device*. Enter the **six digit** OTP from the Microsoft Authenticator app and click **Verify** 

| THE CITY<br>UNIVERSITY<br>OF<br>NEW YORK | L<br>TOTP                                                             |
|------------------------------------------|-----------------------------------------------------------------------|
|                                          | Enter OTP from the registered phone CUNY_Login_MFA Enter OTP Required |
|                                          | Verify                                                                |
|                                          | Return to All Options                                                 |
|                                          | Not RUDDY.NIVAR72@login.cuny.edu? Click Here                          |

5. The GlobalProtect client will start the VPN connection.

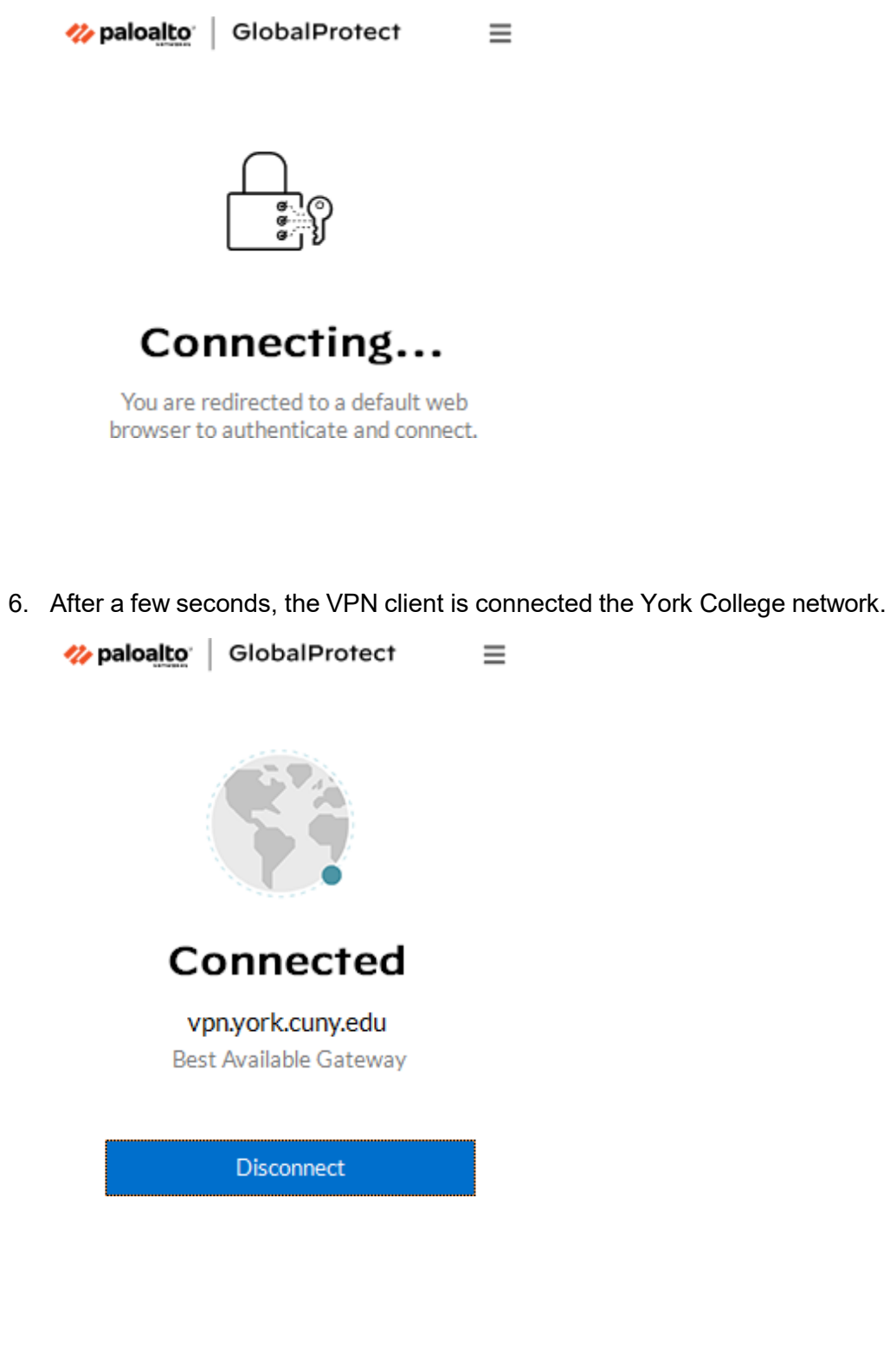

7. Begin your remote work.

When you are finished working remotely, log out from York College network and associated computer applications and services, then click **Disconnect** in the **GlobalProtect** client application.

## **Getting Help**

If you are having issues with your CUNY Login or setting up MFA for remote access, please contact York IT <u>campus help desk</u>.

### **For More Information**

See the following for more information on multi-factor authentication and its use with remote access methods described in this document:

- a. The <u>Microsoft Multi-factor Authentication (MFA)</u> page on the CUNY website for general MFA information.
- b. Microsoft Multi-factor Authentication (MFA) FAQs in CUNY IT Help.
- c. <u>Setting Up CUNY Login MFA and Responding to MFA Requests</u> in CUNY IT Help.